# myguide

How to Add Simple Message Steps without any Tooltips

myguide.org

Click on "+" icon, next to the Sub folder or Folder in which you want to create the Workflow Guide

| ¢                                             | ⊖ III ≡         |                                          |  |
|-----------------------------------------------|-----------------|------------------------------------------|--|
| Current Page All Guides                       | Knowledge Cloud |                                          |  |
| ← Q Search                                    | + Folder        |                                          |  |
| Filters My Guides Published Guides            |                 |                                          |  |
| All Guides $>$ Folder 01 $>$ Sub folder 01    |                 | Click on "+" icon, next to the           |  |
| Sub folder 01                                 | Ø               | you want to create the Workflow<br>Guide |  |
| Sample Workflow Guide                         |                 | Ģ                                        |  |
| Inline Step                                   | 4               |                                          |  |
| Demo                                          | 4               |                                          |  |
| Demo                                          | 4               |                                          |  |
| + Guide                                       |                 |                                          |  |
|                                               |                 |                                          |  |
| MyGuide by EdCast   Privacy & Cookies   Terms | Ģ               |                                          |  |
|                                               |                 |                                          |  |
|                                               |                 |                                          |  |

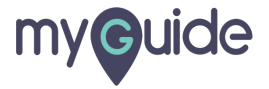

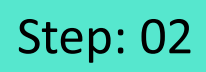

Click here to create a new Workflow Guide

| ¢                                                    | 0 <b>Ⅲ</b> ≡                                                                                                    |                                              |  |
|------------------------------------------------------|----------------------------------------------------------------------------------------------------|----------------------------------------------|--|
| Current Page All Guides                              | Knowledge Cloud                                                                                                    |                                              |  |
| $\leftarrow$ (Q Search                               | + Folder                                                                                                    |                                              |  |
| Filters My Guides Published Guides                   |                                                                                                    |                                              |  |
| All Guides $ angle$ Folder 01 $ angle$ Sub folder 01 |                                                                                                    |                                              |  |
| Sub folder 01                                        | O                                                                                                    | Click here to create a new<br>Workflow Guide |  |
| Sample Workflow Guide                                | Multutorial Guide                                                                                                    | <b>©</b>                                     |  |
| Inline Step                                          | ? Tooltip Guide                                                                                                    |                                              |  |
| Demo                                                 | A 100 - 100 - 1 |                                              |  |
| Demo                                                 | 0                                                                                                    |                                              |  |
| + Guide                                              |                                                                                                    |                                              |  |
|                                                      |                                                                                                    |                                              |  |
| © MyGuide by EdCast   Privacy & Cookies   Terms      | <b></b>                                                                                                    |                                              |  |
|                                                      |                                                                                                    |                                              |  |
|                                                      |                                                                                                    |                                              |  |

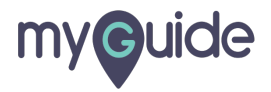

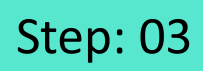

Enter Guide Name and Guide Description

|                            |                                                    | _               |  |
|----------------------------|----------------------------------------------------|-----------------|--|
|                            | ¢                                                  | ≡               |  |
|                            | Current Page All Guides                            | Knowledge Cloud |  |
|                            | ← Add new guide under Sub folder 01                |                 |  |
|                            | Guide Name *                                       |                 |  |
| Enter Guide Name and Guide | Enter Guide Title                                  | •               |  |
| G                          | Guide Description                                  |                 |  |
| •                          |                                                    |                 |  |
|                            | Upload Thumbnail Image (recommended size 40X40 px) |                 |  |
|                            | Computer<br>Library                                |                 |  |
|                            | Advanced Settings                                  | ~               |  |
|                            | Beacon                                             | ~               |  |
|                            | Submit Cancel                                      |                 |  |
|                            | © MyGuide by EdCast   Privacy & Cookies   Terms    | •               |  |

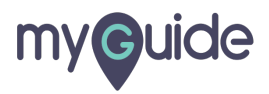

Choose an image from Computer or Library to upload as Guide's Thumbnail Image

| ¢                                                                                                    | ≡               |                                                                                     |  |
|----------------------------------------------------------------------------------------------------|-----------------|-------------------------------------------------------------------------------------|--|
| Current Page All Guides                                                                                            | Knowledge Cloud |                                                                                     |  |
| ← Add new guide under Sub folder 01                                                                                |                 |                                                                                     |  |
| Guide Name *                                                                                                    |                 |                                                                                     |  |
| Sample Workflow Guide 1                                                                                            | -               |                                                                                     |  |
| Guide Description                                                                                                  |                 |                                                                                     |  |
| Demo Guidance Upload Thumbnail Image (recommended size 40X40 px) Computer Library Advanced Settings Beacon Control | ×               | Choose an image from<br>Computer or Library to upload<br>as Guide's Thumbnail Image |  |
| © MyGuide by EdCast   Privacy & Cookies   Terms                                                                    |                 |                                                                                     |  |
|                                                                                                    |                 |                                                                                     |  |

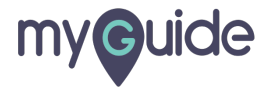

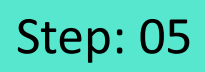

From here, you can manage Guide level settings

| ¢                   |                           | ≡ ≡            |                           |
|---------------------|---------------------------|----------------|---------------------------|
| Current Page        | All Guides Ki             | nowledge Cloud |                           |
|                     | Library                   |                |                           |
| Advanced Settings   |                           | ~              |                           |
| Beacon              |                           | ~ .            |                           |
| Create Rules        |                           | ~              |                           |
| Narrator            |                           | ~              | From here, you can manage |
| Video               |                           | í              | G                         |
| Survey              |                           | ~              | •                         |
| Push Notification   |                           | ~              |                           |
| Allow Downloads     |                           | ~              |                           |
| Segmentation        |                           | ~              |                           |
|                     | Submit Cancel             |                |                           |
| © MyGuide by EdCast | Privacy & Cookies   Terms |                |                           |
|                     |                           |                |                           |

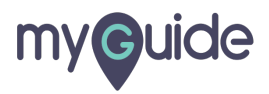

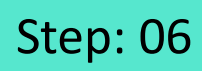

#### Click on "Submit"

| Current Page All Caldes   Current Page All Caldes   Computer Computer   Computer Computer   Library Computer   Beacon Ceraste Rules   Narrator Ceraste Rules   Narrator Video   Video Ceraste Rules   Narrator Ceraste Rules   Narrator Ceraste Rules   Narrator Ceraste Rules   Narrator Ceraste Rules   Narrator Ceraste Rules   Survey Ceraste Rules   Survey Ceraste Rules   Segmentation Ceraste Rules   Segmentation Ceraste Rules                                                                                                    |                   |                                                 |                 |  |
|----------------------------------------------------------------------------------------------------|-------------------|-------------------------------------------------|-----------------|--|
| Current Page Al Guides     Computer     Lbray     Advanced Settings     Advanced Settings     Beacon     Beacon     Create Rules     Narrator     Nideo     Survey     Push Notification     Segmentation     Segmentation     Subtret     Click on "Submit"     Click on "Submit"     Current Prace (Prace)     Current Prace (Prace)                                                                                                    |                   | Ģ                                               |                 |  |
| Create Rules   Narrator   Video   Survey   Push Notification   Allew Downloads   Survey   Suster Click on "Submit"   Submit   Click on "Submit"   Submit   Click on "Submit"                                                                                                    |                   | Current Page All Guides                         | Knowledge Cloud |  |
| Advanced Settings ~   Beacon ~   Beacon ~   Create Rules ~   Narrator ~   Video ~   Video ~   Survey ~   Push Notification ~   Allow Downloads ~   Segmentation ~   Click on "Submit" Cancel                                                                                                    |                   | Library                                         |                 |  |
| Beacon ~   Create Rules ~   Narrator ~   Video ~   Survey ~   Push Notflication ~   Allow Downloads ~   Segmentation ~   Segmentation ~   Click on "Submit" Cancel                                                                                                    |                   | Advanced Settings                               | ~               |  |
| Click on "Submit"<br>Click on "Submit"<br>Click on "Sub |                   | Beacon                                          | ~               |  |
| Narrator ~   Video ~   Survey ~   Push Notification ~   Allow Downloads ~   Segmentation ~   Click on "Submit" Cancol                                                                                                    |                   | Create Rules                                    | ~               |  |
| Video       ~         Survey       ~         Push Notification       ~         Allow Downloads       ~         Segmentation       ~         Click on "Submit"       Segmentation         ©       Submit         Cancel       Privacy & Cookies   Terms                                                                                                    |                   | Narrator                                        | ~               |  |
| Survey       ``         Push Notification       ``         Allow Downloads       ``         Segmentation       ``         Click on "Submit"       Submit         Click on "Submit"       Cancel         Olive by EdCast   Privacy & Cookies   Terms       ©                                                                                                    |                   | Video                                           | ~               |  |
| Click on "Submit"                                                                                                    |                   | Survey                                          | ~               |  |
| Click on "Submit"                                                                                                    |                   | Push Notification                               | ~               |  |
| ick on "Submit"                                                                                                    |                   | Allow Downloads                                 | ~               |  |
| Click on "Submit" Cancel  Coll MyGuide by EdCast   Privacy & Cookies   Terms                                                                                                    |                   | Segmentation                                    | ~               |  |
| © MyGuide by EdCast   Privacy & Cookies   Terms                                                                                                    | Click on "Submit" | Submit Cancel                                   |                 |  |
|                                                                                                    |                   | © MyGuide by EdCast   Privacy & Cookies   Terms | <b>(</b>        |  |

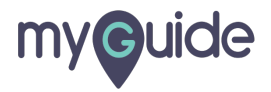

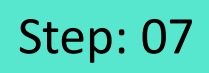

Go inside the Workflow Guide and click on "Add Step"

| (        | •                                           | ⊙ Ⅲ ≡                                                        |  |
|----------|---------------------------------------------|--------------------------------------------------------------|--|
| <b>←</b> | Sample Workflow Guide 1                     | <b># </b>                                                    |  |
|          | Start a new Guide                           | Go inside the Workflow Guide<br>and click on "Add Step"<br>© |  |
|          |                                             |                                                              |  |
|          |                                             |                                                              |  |
|          |                                             |                                                              |  |
|          |                                             |                                                              |  |
| © My0    | Guide by EdCast   Privacy & Cookies   Terms | <b>(()</b>                                                   |  |
|          |                                             |                                                              |  |

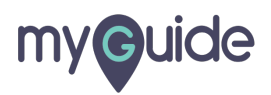

Select "Message Step" option

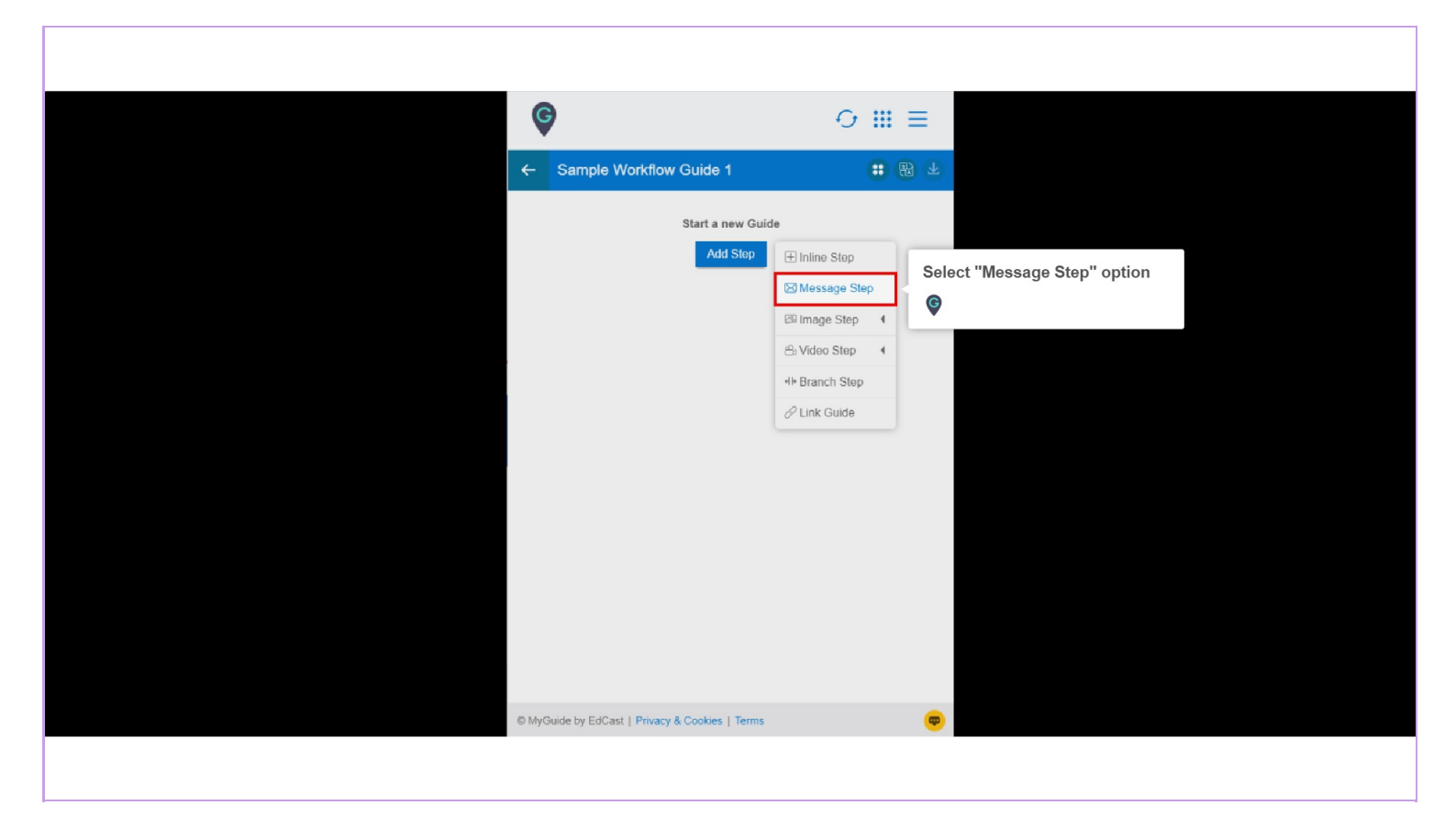

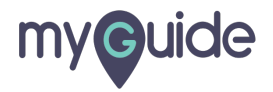

You can use text formatting tools to customize step's title and description

Enter Step title and Description to the step

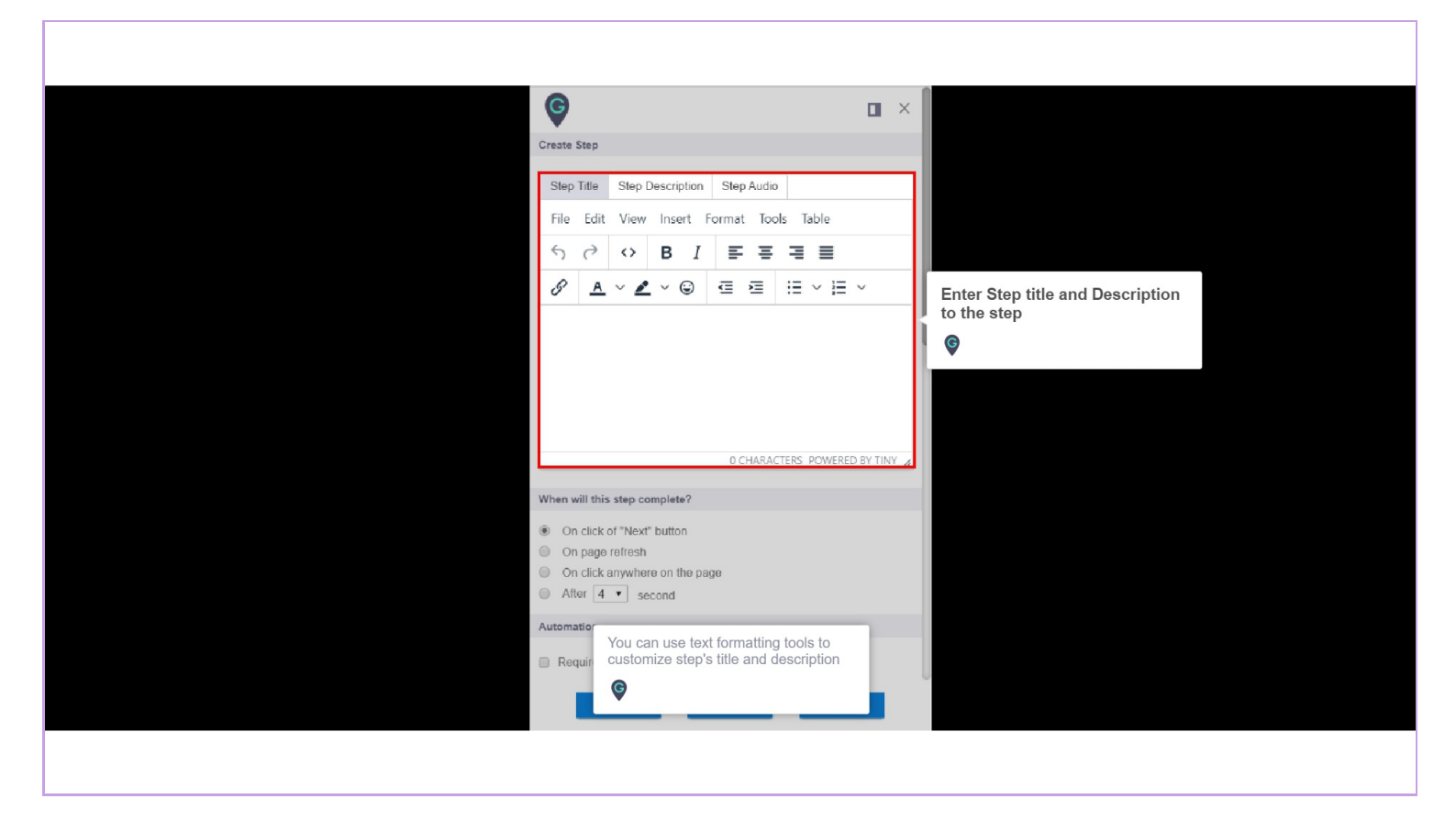

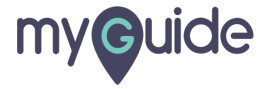

Select any one condition in effect of which you want this step to get completed

| G                                      |                                                         |  |
|----------------------------------------|---------------------------------------------------------|--|
| Create Step                            |                                                         |  |
| Step Title Step Description Step Audio |                                                         |  |
| File Edit View Insert Format Too       | ols Table                                               |  |
| S → S I = =                            | ∃ ≡                                                     |  |
| 8 <u>A</u> ~ 2 ~ © = 5                 | $\equiv \ \sim \equiv \ \sim$                           |  |
| MyGuide                                |                                                         |  |
|                                        | 1                                                       |  |
|                                        |                                                         |  |
|                                        |                                                         |  |
| P 7 CHARAG                             | CTERS POWERED BY TINY                                   |  |
| When will this step complete?          |                                                         |  |
| On click of "Nove" button              | lect any one condition in<br>ect of which you want this |  |
| On page refresh     Ste                | ep to get completed                                     |  |
| On click anywhere on the page          |                                                         |  |
| Automation                             |                                                         |  |
|                                        |                                                         |  |
| Requires human interaction             | L                                                       |  |
| Cancel Save & Next                     | Save                                                    |  |
|                                        |                                                         |  |

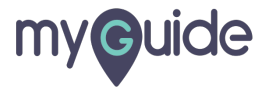

Enable this check box, in case this step requires any input or interaction from the user's end in order to get completed and to jump on next step.

| When will this step complete?  On click of "Next" button  On page refresh                                                             |                                                                                                    |
|----------------------------------------------------------------------------------------------------|----------------------------------------------------------------------------------------------------|
| <ul> <li>On click anywhere on the page</li> <li>After 4 ▼ second</li> <li>Automation</li> <li>■ Requires human interaction</li> </ul> | Enable this check box, in case<br>this step requires any input or<br>interaction from the user's end<br>in order to get completed and to<br>jump on next step.                                                                                                    |
| Customise popup style                                                                                                    | Width 300 px                                                                                                    |
| Select Tooltips                                                                                                    | Height 0 px                                                                                                    |
| * Select                                                                                                    |                                                                                                    |
| Settings                                                                                                    |                                                                                                    |
|                                                                                                    |                                                                                                    |
| Hide previous button                                                                                                    |                                                                                                    |
| Delay step playback (in seconds)<br>(Useful if host app is taking long to load<br>Cancel Save & I                                     | Select  Vector Vector V |
|                                                                                                    |                                                                                                    |

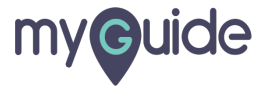

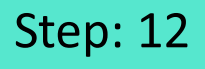

1) From here you can choose the position of the popup. 2) Also, you can set the popup width and height within the allowed limit I. Default limit for Width - 300 II. Minimum & Maximum Allowed limit for Width - 250 to 1000 pixels III. Default limit for Height - 0 IV. Minimum & Maximum Allowed limit for Height - 100 to 1000 pixels

|                                                     | When will this step complete?                                                                                                    |                                                                                                    |
|-----------------------------------------------------|----------------------------------------------------------------------------------------------------|----------------------------------------------------------------------------------------------------|
|                                                     | On click of "Next" button     On page refresh     On click anywhere on the page     After 4 • second  Automation                                                                                               |                                                                                                    |
| From here you can choose the position of the popup. | Requires human interaction  Customise popup style  Width 300 px Height 0 px Height 0 px  Select Tooltips  Select                                                                                               | Also, you can set the popup<br>width and height within the<br>allowed limit<br>1. Default limit for Width - 300<br>11. Minimum & Maximum Allowed limit for<br>Width - 250 to 1000 pixels<br>11. Default limit for Height - 0<br>IV. Minimum & Maximum Allowed limit for<br>Height - 100 to 1000 pixels |
|                                                     | Settings         This step is optional         Hide previous button         Delay step playback (in seconds)<br>(Useful if host app is taking long to load page)         Cancel       Save & Next         Save |                                                                                                    |

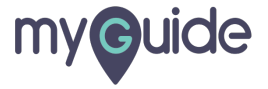

You can change the screen opacity from here (upto 10 for the maximum darkest effect)

| Select Tooltips                                                                      |                                                     |
|--------------------------------------------------------------------------------------|-----------------------------------------------------|
| Settings This step is optional Hide previous button                                  |                                                     |
| Delay step playback (in seconds)<br>(Useful if host app is taking long to load page) |                                                     |
| Select Area You can change opacity from he the maximum di                            | e the screen<br>ere (upto 10 for<br>larkest effect) |
| Rules Engine                                                                         |                                                     |
| Select + Select +                                                                    |                                                     |
| (+) Add Group                                                                        |                                                     |
| Cancel Save & Next Save                                                              |                                                     |

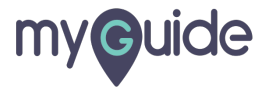

Click on "Save"

| Select Tooltips                                    |  |
|----------------------------------------------------|--|
| ★ Select                                           |  |
| Settings                                           |  |
| This step is optional                              |  |
| Hide previous button                               |  |
| Delay step playback (in seconds) Select •          |  |
| Select any sensitive area to hide from screen      |  |
| Screen Opacity O                                   |  |
| Rules Engine                                       |  |
| Let me define rules for step appearance (Optional) |  |
| Select   Select  Add                               |  |
| Add Group Click on "Save"                          |  |
| Cancel Save & Next Save                            |  |
|                                                    |  |

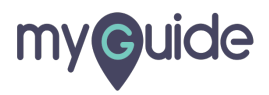

## **Thank You!**

myguide.org

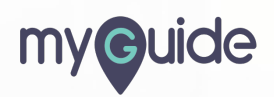